## How to Restrict Users allowing to see Tickets

This feature controls the user to access / see Scale Tickets from different Scale Station. We have added Unrestricted checkbox that will be setup on each i21 user.

OPTION 1: Unrestricted is ON and Default Location is selected. Checking this option will allow the user to access / view ALL scale tickets from any Scale Station.

- 1. Log in as admin. Go to System Manager > Users, click New.
- 2. Check the Unrestricted option checkbox.
- 3. Set the **User Role**. (Ex. Scale Operator)

| User - user A                                                               | ^                                                   |  |  |  |  |  |  |  |
|-----------------------------------------------------------------------------|-----------------------------------------------------|--|--|--|--|--|--|--|
| New Save Search Delete Undo Additional - API Key 2-Step Verification Close  |                                                     |  |  |  |  |  |  |  |
| Entity User General Messages Activities Attachments Audit Log Origins Entit | ty Type Custom Crop Insurance                       |  |  |  |  |  |  |  |
| Detail User Roles External Module Registered Computers Login History        |                                                     |  |  |  |  |  |  |  |
| Username * userA                                                            | VolPstudio Settings Change Password                 |  |  |  |  |  |  |  |
| User Role * Scale Operator > Add Photo                                      | Email 🗸 Apply X Cancel                              |  |  |  |  |  |  |  |
| Security Policy * Default User Policy V                                     | Password New Password                               |  |  |  |  |  |  |  |
| User Options                                                                | Phone No Connect Confirm Password                   |  |  |  |  |  |  |  |
| Maximum Origin Screens Allowed 3                                            | Settings                                            |  |  |  |  |  |  |  |
| Administrator User                                                          | Default Location 0001-Fort Wayne v Title            |  |  |  |  |  |  |  |
| Only Allow User to Post Transactions they created                           | Contact Method v Dept                               |  |  |  |  |  |  |  |
| Disable User Store Manager                                                  | Dashboard Role 🗸                                    |  |  |  |  |  |  |  |
| Scale Station Selection                                                     | JIRA Username                                       |  |  |  |  |  |  |  |
|                                                                             | Date Format M/d/yyyy v Number Format 1,234,567.89 v |  |  |  |  |  |  |  |
| Station                                                                     | Approvals                                           |  |  |  |  |  |  |  |
|                                                                             | + Insert X Delete Export • 🗄 View • Filter (F3)     |  |  |  |  |  |  |  |
|                                                                             | Require Approval For* Approver List                 |  |  |  |  |  |  |  |
|                                                                             |                                                     |  |  |  |  |  |  |  |
| Filter Entity Types                                                         |                                                     |  |  |  |  |  |  |  |
| × Delete Export → ⊞ View → Filter (F3)                                      |                                                     |  |  |  |  |  |  |  |
| Entity Type Filter                                                          |                                                     |  |  |  |  |  |  |  |
| ? 🗘 🖓 3.95s Saved                                                           | I of 1 D C Refresh                                  |  |  |  |  |  |  |  |

When the user logged in and click on Ticket Management > Tickets Search, ALL Scale Stations are displaying.

| Tickets           |                              |                  |              |                   |                  |                |         |                   |       | ^ [         | ×             |
|-------------------|------------------------------|------------------|--------------|-------------------|------------------|----------------|---------|-------------------|-------|-------------|---------------|
| Close             |                              |                  |              |                   |                  |                |         |                   |       |             |               |
| Tickets Inbound L | oads Outbound                | Loads Split LV   | Control      |                   |                  |                |         |                   |       |             |               |
| Den Selected      | New 🕞 Expo                   | rt • 🔲 Columns • | 🗄 View 🗸     | Station           |                  |                |         |                   |       | 1,2         | 01 records    |
| ۹ Ticket Number   | <ul> <li>Contains</li> </ul> | ~                |              | + Add Filter      |                  |                |         |                   |       | ×           | Clear Filters |
| Ticket Number     | Scale Station                | Ticket Date      | Туре         | Location Name     | Storage Location | Entity Name    | Item    | Distribution Type | Split | Net Units   | Manual Gros   |
| 1040              | FWA                          | 1/15/2019        | Load In      | 0001-Fort Wayne   |                  | 1099 example   | item B  | Open Storage      |       | 1,000.00000 |               |
| SCT-1849          | FWA                          | 1/15/2019        | Load Out     | 0001-Fort Wayne   |                  | A1 Portal Farm | item A1 | Load              |       | 0.00000     | C             |
| 1039              | FWA                          | 1/14/2019        | Load In      | 0001-Fort Wayne   |                  | A & A Commod   | item A  | Contract          |       | 992.40000   |               |
| 1038              | FWA                          | 1/14/2019        | Load In      | 0001-Fort Wayne   |                  | Adept          | item A  | Spot Sale         |       | 999.40000   |               |
| 1037              | FWA                          | 1/14/2019        | Load In      | 0001-Fort Wayne   |                  | A1 Portal Farm | item A  | Spot Sale         |       | 999.40000   |               |
| 1036              | FWA                          | 9/26/2018        | Load Out     | 0001-Fort Wayne   |                  | Techtronix     | CORN    | Spot Sale         |       | 1,070.78600 |               |
| 1035              | Main                         | 9/20/2018        | Load Out     | 0001-Fort Wayne   |                  | ABC Trucking   | 2 CORN  | Load              |       | 0.00000     |               |
| 1034              | Main                         | 9/19/2018        | Load In      | 0001-Fort Wayne   |                  | Adept          | CORN    | Contract          |       | 961.02700   |               |
| SCT-1840          | Main                         | 9/18/2018        | Load In      | 0001-Fort Wayne   |                  | A CUSTOMS BR   | CORN    | Contract          |       | 0.00000     | C             |
| 432               | 4                            | 9/18/2018        | Transfer In  | 0001-Fort Wayne   |                  |                | CORN 3  |                   |       | 970.84600   |               |
| 1033              | FWA                          | 9/18/2018        | Transfer Out | 0008 - Lousiville |                  |                | CORN 3  |                   |       | 981.55400   | -             |
| 431               | 4                            | 9/13/2018        | Transfer In  | 0001-Fort Wayne   |                  |                | CORN 3  |                   |       | 1,053.65300 |               |
| 1032              | FWA                          | 9/13/2018        | Transfer Out | 0008 - Lousiville |                  |                | CORN 3  |                   |       | 1,017.24600 |               |
| 1031              | FWA                          | 9/11/2018        | Load In      | 0001-Fort Wayne   |                  | Techtronix     | CORN    | Spot Sale         |       | 561.27000   | -             |
| 1030              | FWA                          | 9/12/2018        | Load In      | 0001-Fort Wayne   |                  | Techtronix     | CORN    | Spot Sale         |       | 414.87600   |               |
| 1029              | FWA                          | 7/11/2018        | Load In      | 0001-Fort Wayne   |                  | Blaser Trading | CORN    | Spot Sale         |       | 405.16800   |               |
| SCT-1827          | Main                         | 9/13/2018        | Load Out     | 0001-Fort Wayne   |                  | A1 Portal Farm | 2 CORN  | Contract          |       | 0.00000     | E             |
| 1028              | Main                         | 9/10/2018        | Load Out     | 0001-Fort Wayne   |                  | Adept          | CORN    | Contract          |       | 981.65200   | -             |
| •                 | $\smile$                     |                  |              |                   |                  |                |         |                   |       |             | • •           |
| Show Totals:      |                              |                  |              |                   |                  |                |         |                   |       |             |               |
| ? 🔘 🖓 3.79s       | Ready                        |                  |              |                   |                  |                |         |                   |       |             | C Refresh     |
|                   |                              |                  |              |                   |                  |                |         |                   |       |             |               |

Selecting Scale Tickets from any scale station will open the Scale Tickets.

If this is the first time the user to use the system, clicking New button will display the Scale Station Selection screen. The user should select the scale station

| Ticket | s           |               |                  |                            |                   |                  |                |         |                   |       | ^ [         | ×             |
|--------|-------------|---------------|------------------|----------------------------|-------------------|------------------|----------------|---------|-------------------|-------|-------------|---------------|
| Close  |             |               |                  |                            |                   |                  |                |         |                   |       |             |               |
| Ticket | s Inbound L | oads Outbound | Loads Split LV   | / Control                  |                   |                  |                |         |                   |       |             |               |
| 🗋 Ор   | en Selected | A New A Expor | rt - 🔲 Columns - | - B View -                 | Station           |                  |                |         |                   |       | 1,2         | 01 records    |
| Q, Ti  | cket Number | Contains      | ~                |                            | + Add Filter      |                  |                |         |                   |       | ×           | Clear Filters |
| Tie    | tket Number | Scale Station | Ticket Date      | Туре                       | Location Name     | Storage Location | Entity Name    | Item    | Distribution Type | Split | Net Units   | Manual Gro    |
| 10     | 40          | FWA           | 1/15/2019        | Load In                    | 0001-Fort Wayne   |                  | 1099 example   | item B  | Open Storage      |       | 1,000.00000 | <b>∠</b> ^    |
| 🗆 so   | T-1849      | FWA           | 1/15/2019        | Load Out                   | 0001-Fort Wayne   |                  | A1 Portal Farm | item A1 | Load              |       | 0.00000     |               |
| 10     | 39          | FWA           | 1/14/2019        | Load In                    | 0001-Fort Wayne   |                  | A & A Commod   | item A  | Contract          |       | 992.40000   | ~             |
| 10     | 38          | FWA           | 1/14/2019        | Load In                    | 0001-Fort Wayne   |                  | Adept          | item A  | Spot Sale         |       | 999.40000   | ~             |
| 10     | 37          | FWA           | 1/14/2019        | L Scale Station            | Selection         |                  |                | ^ X     | Spot Sale         |       | 999.40000   | ~             |
| 10     | 36          | FWA           | 9/26/2018        | L<br>OK Cancel             |                   |                  |                |         | Spot Sale         |       | 1,070.78600 | ~             |
| 10     | 35          | Main          | 9/20/2018        | L Details                  |                   |                  |                |         | Load              |       | 0.00000     |               |
| 10     | 34          | Main          | 9/19/2018        | L<br>Scale Station         |                   | ~                |                |         | Contract          |       | 961.02700   | ~             |
| 🗆 so   | T-1840      | Main          | 9/18/2018        | L<br>Scale Date            | 1/15/2019         |                  | Use Current D  | )ate    | Contract          |       | 0.00000     |               |
| 43     | 2           | 4             | 9/18/2018        | <sup>T</sup> Scale Operato | br                | ~ ~              |                |         |                   |       | 970.84600   | ~             |
| 10     | 33          | FWA           | 9/18/2018        | 1                          |                   |                  |                |         |                   |       | 981.55400   | ~             |
| 43     | 1           | 4             | 9/13/2018        | 7 🗘 🖓                      | Ready             |                  |                |         |                   |       | 1,053.65300 | ~             |
| 10     | 32          | FWA           | 9/13/2018        | Transfer Out               | 0008 - Lousiville |                  |                | CORN 3  |                   |       | 1,017.24600 | ~             |
| 10     | 31          | FWA           | 9/11/2018        | Load In                    | 0001-Fort Wayne   |                  | Techtronix     | CORN    | Spot Sale         |       | 561.27000   | •             |
| 10     | 19.0        | FWΔ           | 9/12/2018        | Load In                    | 0001-Fort Wavne   |                  | Techtronix     | CORN    | Snot Sale         |       | 414 87600   | ~             |

## Ticket - FWA - (SCT-1853)

| New | Save |  | Undo |  | Load |  | Print |  |  |  |  | Close |
|-----|------|--|------|--|------|--|-------|--|--|--|--|-------|
|-----|------|--|------|--|------|--|-------|--|--|--|--|-------|

| Detai | ls Attachn   | nents Audit Log Act | vities            |              |                    |           | Scale 1 : N | No NTEP Ca | apacity    |        |        |        |
|-------|--------------|---------------------|-------------------|--------------|--------------------|-----------|-------------|------------|------------|--------|--------|--------|
| Tick  | et No        | SCT-1853            | Driver            |              | Scale Options      |           | Gross (F3)  |            |            |        |        |        |
| Тур   | e            | ~                   | Truck Id          |              | Scale Date         | 1/15/2019 | Tare (F4)   | Stable     |            |        | UID    |        |
| Enti  | ty           |                     | Reference         |              | Freight Gross Unit | 0.000     | - Weight D  | etails     |            |        |        |        |
| lten  | n            |                     | Pit               |              | Deduct from Vendor |           | Gross we    | light      |            |        |        | 2      |
| Dist  | ribution     |                     |                   |              | Hauler             | ~         | Tare Wei    | gnt        |            |        |        | 0      |
| Loci  | ation        | 0001-Fort Wayne     |                   |              | Fees               | 0.000     | Net Weig    | nt         |            |        |        | 0      |
| Stor  | . Location   |                     |                   |              | Deduct Fees from   |           | Gross Un    | its        |            |        | 0      |        |
| Stor  | age Unit     | ×                   |                   |              | Entity             |           | Shrink Ur   | nits       |            |        |        |        |
| Dist  | e Ne         |                     |                   |              | Futures            | 0.000     | Net Units   | ;          |            |        |        |        |
| Piat  | e NO.        |                     |                   |              | Basis              |           |             |            |            |        |        |        |
|       |              |                     |                   |              | Farm/Field         | ~         | Trucks in   | Yard       |            |        |        |        |
| Con   | nments       |                     |                   |              | Grades             | ~         | C Expo      | rt 🕶 🔡 Vie | ew • Filte | r (F3) |        | r<br>L |
|       |              |                     |                   |              | Weights            | ~         | Ticket No.  | Туре       | Entity Nam | Loc    | Status | ;      |
| Grad  | les / Readin | gs                  | Split Details     |              | Driver On          | ~         | SCT-1849    | Load Out   | A1 Port    | 000    | 0      | -      |
| Disco | ount Schedu  | ile                 | Split             |              | Scale Operator     | user A    | 1038        | Load In    | Adept      | 000    | 0      |        |
| Com   | ment         |                     | Export 🗸 🔡 View 🗸 | Filter (F3)  |                    |           | 1035        | Load Out   | ABC Tr     | 000    | 0      |        |
| Even  |              | u = [22]            | Entity            | Percent Dist |                    |           |             | 2000 000   | ADC 11     |        | -      |        |
| Expo  |              | Filter (F3)         |                   |              |                    |           | SCT-1840    | Load In    | A CUST     | 000    | 0      |        |
| Disco | ount Code    | Reading Discount    |                   |              |                    |           | 1031        | Load In    | Techtro    | 000    | 0      |        |
|       |              |                     |                   |              |                    |           | 1030        | Load In    | Techtro    | 000    | 0      |        |
|       |              |                     |                   |              |                    |           | 1029        | Load In    | Blaser     | 000    | 0      |        |
|       |              |                     |                   |              |                    |           | SCT-1827    | Load Out   | A1 Port    | 000    | 0      |        |
| •     |              |                     | •                 |              |                    |           | 1028        | Load Out   | Adept      | 000    | 0      | -      |
| 2 6   |              | Edited              |                   |              |                    |           |             |            |            | (      | Refre  | sh     |

OPTION 2: Unrestricted is OFF and Default Location is selected. Unchecking this option will restrict the user to access / view scale tickets from any Scale Station.

| User - user B                                                              | ^ □ ×                                                                |  |  |  |  |  |  |
|----------------------------------------------------------------------------|----------------------------------------------------------------------|--|--|--|--|--|--|
| New Save Search Delete Undo Additional • API Key 2-Step Verification Close |                                                                      |  |  |  |  |  |  |
| Entity User General Messages Activities Attachments Audit Log Origins Ent  | ity Type Custom Crop Insurance                                       |  |  |  |  |  |  |
| Detail User Roles External Module Registered Computers Login History       |                                                                      |  |  |  |  |  |  |
| Username * userB                                                           | VolPstudio Settings Change Password                                  |  |  |  |  |  |  |
| User Role * Scale Operator                                                 | Email 🗸 Apply X Cancel                                               |  |  |  |  |  |  |
| Security Policy * Default User Policy V                                    | Password New Password                                                |  |  |  |  |  |  |
| User Options                                                               | Phone No Connect Confirm Password                                    |  |  |  |  |  |  |
| Maximum Origin Screens Allowed 3                                           | Settings                                                             |  |  |  |  |  |  |
| Administrator User                                                         | Default Location 0002 - Indianapolis v Title                         |  |  |  |  |  |  |
| Only Allow User to Post Transactions they created                          | Contact Method v Dept                                                |  |  |  |  |  |  |
| Disable User Store Manager                                                 | Dashboard Role                                                       |  |  |  |  |  |  |
| Scale Station Selection                                                    | JIRA Username<br>Date Format M/d/yyyy v Number Format 1,234,567.89 v |  |  |  |  |  |  |
| Station                                                                    | Angrovals                                                            |  |  |  |  |  |  |
| Date                                                                       | Approvals                                                            |  |  |  |  |  |  |
| Operator                                                                   | Require Approval For* Approver List                                  |  |  |  |  |  |  |
| Unrestricted                                                               |                                                                      |  |  |  |  |  |  |
| Filter Entity Types                                                        |                                                                      |  |  |  |  |  |  |
| X Delete Export • 🗄 View • Filter (F3)                                     |                                                                      |  |  |  |  |  |  |
| Entity Type Filter                                                         |                                                                      |  |  |  |  |  |  |
| ? 💭 🖓 3.185   Saved                                                        | II 		 I of 1 	▶ 		 I 		 C Refresh                                    |  |  |  |  |  |  |

When the user logged in and click on Ticket Management > Tickets Search, ALL Scale Stations are displaying. Opening tickets from different Scale Station is not allowed. The user should select the Scale Station first.

If this is the first time the user to use the system, clicking New button will display the Scale Station Selection screen. The user should select the correct scale station.

Scale Tickets display in Search screen is filtered based the selected Scale Station.

| Tickets              |                 |               |              |                     |                  |                |        |                         | ^ □         | ×           |
|----------------------|-----------------|---------------|--------------|---------------------|------------------|----------------|--------|-------------------------|-------------|-------------|
| Close                |                 |               |              |                     |                  |                |        |                         |             |             |
| Tickets Inbound Lo   | oads Outbound L | oads Split LV | Control      |                     |                  |                |        |                         |             |             |
| Open Selected        | A New 🕞 Export  | - Columns -   | 🔡 View 🗸     | Station             |                  |                |        |                         | 27          | records     |
| Q. Ticket Number     | ✓ Contains      | ~             |              | 🕂 Add Filter        |                  |                |        |                         | X CI        | ear Filters |
| Ticket Number        | Scale Station   | Ticket Date   | Туре         | Location Name       | Storage Location | Entity Name    | ltem   | Distribution Type Split | Net Units   | Manual Gr   |
| 919                  | IND             | 5/17/2018     | Load In      | 0001-Fort Wayne     |                  | Adept          | CORN   | Contract                | 1,003.21000 | <b>^</b>    |
| 888                  | IND             | 4/19/2018     | Load In      | 0001-Fort Wayne     |                  | 1099 example   | 1001   | Spot Sale               | 12.35000    |             |
| 887                  | IND             | 4/19/2018     | Load Out     | 0001-Fort Wayne     |                  | Adept          | CORN   | Sales Order             | 967.14000   |             |
| 886                  | IND             | 4/18/2018     | Load Out     | 0001-Fort Wayne     |                  | The Andersons  | CORN   | Contract                | 1,000.00000 |             |
| 884                  | IND             | 4/17/2018     | Load Out     | 0001-Fort Wayne     |                  | Adept          | Wheat  | Sales Order             | 585.98000   |             |
| 883                  | IND             | 4/17/2018     | Load Out     | 0002 - Indianapolis |                  | The Andersons  | CORN   | Contract                | 1,000.00000 |             |
| 882                  | IND             | 4/17/2018     | Load Out     | 0001-Fort Wayne     |                  | Adept          | CORN   | Contract                | 1,000.00000 |             |
| 881                  | IND             | 4/12/2018     | Load Out     | 0001-Fort Wayne     |                  | Archer Daniels | CORN   | Sales Order             | 631.43000   |             |
| 880                  | IND             | 4/12/2018     | Load In      | 0001-Fort Wayne     |                  | A & A Commod   | 2 CORN | Spot Sale               | 0.00000     |             |
| 879                  | IND             | 4/12/2018     | Transfer In  | 0001-Fort Wayne     |                  |                | CORN   |                         | 598.15000   |             |
| 878                  | IND             | 4/12/2018     | Transfer Out | 0002 - Indianapolis |                  |                | CORN   |                         | 668.93000   |             |
| 877                  | IND             | 4/11/2018     | Direct In    | 0002 - Indianapolis |                  |                | CORN   |                         | 813.57000   |             |
| SCT-1547             | IND             | 4/11/2018     | Load Out     | 0002 - Indianapolis |                  | Adept          | CORN   | Spot Sale               | 0.00000     |             |
| SCT-1546             | IND             | 4/2/2018      | Load In      | 0002 - Indianapolis |                  | A1 Portal Farm |        |                         | 0.00000     |             |
| 544                  | IND             | 10/9/2017     | Transfer In  | 0001-Fort Wayne     | FG Station       |                | CORN   |                         | 416.78572   |             |
| 191                  | IND             | 6/9/2016      | Load In      | 0002 - Indianapolis |                  | AG Specialties | CORN   | Open Storage            | 354.64300   |             |
| 151                  | IND             | 3/8/2016      | Transfer In  | 0002 - Indianapolis |                  |                | CORN   |                         | 803.57000   |             |
| 149                  | IND             | 3/7/2016      | Transfer In  | 0001-Fort Wayne     |                  |                | CORN   |                         | 797.94600   | -           |
| <                    |                 |               |              |                     |                  |                |        |                         |             | •           |
| Show Totals:         |                 |               |              |                     |                  |                |        |                         |             |             |
| Ƴ <b>(□)</b> ∀ 3.64s | Ready           |               |              |                     |                  |                |        |                         | R.          | j Refresh   |

Filtering Scale Ticket Number from different Scale Station should not display.